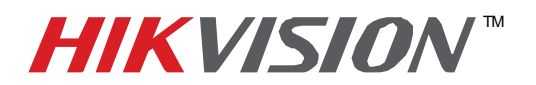

| Title:           | New DDNS Registration   |                                                         |     |       |   |
|------------------|-------------------------|---------------------------------------------------------|-----|-------|---|
| Date:            | 06/11/2014              | Version:                                                | 1.0 | Pages | 6 |
| Product:         | DS-72xx-SH, 73xx-SH, 76 | DS-72xx-SH, 73xx-SH, 76xx-SE, 77xx-SP, 90xx-ST, 96xx-ST |     |       |   |
| Action Required: | Information Only        |                                                         |     |       |   |

DDNS registration has been made more user friendly, and takes only a few seconds to complete. The legacy units require user registration on <u>www.hik-online.com</u>. This step is no longer needed.

After assigning an IP address and a gateway to the DVR/NVR, make sure that the **Preferred DNS Server** is a PUBLIC DNS SERVER. HikVision recommends using **8.8.8.8 (Figure 1)**.

| Syste        | em Configura                                 | ation k                        |                                     | - (0 - 4   |
|--------------|----------------------------------------------|--------------------------------|-------------------------------------|------------|
|              | General DDNS Email                           | SNMP More Settings             |                                     |            |
| 🕉 General    |                                              | 10M/100M/1000M St -            |                                     |            |
| Network >    | Enable DHCP                                  |                                |                                     |            |
| Le HDD       | IPv4 Address<br>IPv4 Subnet Mask             | 192.168.0 .12<br>255.255.255.0 | IPv6 Address 1<br>IPv6 Address 2    |            |
| Live View    | IPv4 Default Gateway<br>MTU(Bytes)           | 192 .168 .0 .1<br>1500         | IPv6 Default Gateway<br>MAC Address |            |
| 🔔 Exceptions | DNS Server                                   |                                |                                     |            |
| 👱 User       | Preferred DNS Server<br>Alternate DNS Server | 8.8.8.8                        |                                     |            |
| 🛃 Hot Spare  |                                              |                                |                                     |            |
| POS          |                                              |                                |                                     |            |
|              |                                              |                                |                                     |            |
|              |                                              |                                |                                     |            |
|              |                                              |                                | Ref                                 | resh Apply |
|              |                                              |                                |                                     | C          |

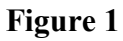

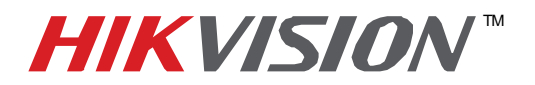

| Title:           | New DDNS Registration   |                                                         |     |       |   |
|------------------|-------------------------|---------------------------------------------------------|-----|-------|---|
| Date:            | 06/11/2014              | Version:                                                | 1.0 | Pages | 6 |
| Product:         | DS-72xx-SH, 73xx-SH, 76 | DS-72xx-SH, 73xx-SH, 76xx-SE, 77xx-SP, 90xx-ST, 96xx-ST |     |       |   |
| Action Required: | Information Only        |                                                         |     |       |   |

After assigning the Preferred DNS Server, go to the DDNS tab to set up the DDNS (Figure 2).

| System Configuration                  |  |
|---------------------------------------|--|
| General DDNS Email SNMP More Settings |  |

Figure 2

In the **DDNS** tab:

- a. Enable DDNS
- b. Change the **DDNS TYPE** to **HiDDNS** (in some cases **HkDDNS**)
- c. Make sure that the SERVER ADDRESS is set to <u>www.hik-online.com</u>
- d. Create a **DEVICE DOMAIN NAME** (the domain name CANNOT contain spaces, special characters and/or upper case letters ) (Figure 3)

| Syste       | em Configuratio        | on                 |               |
|-------------|------------------------|--------------------|---------------|
|             | General DDNS Email SNM | IP More Settings   |               |
| Seneral     | Enable DDNS            | 2                  |               |
|             | DDNS Type              | HIDDNS             |               |
| Network >   | Server Address         | www.hik-online.com |               |
|             | Device Domain Name     |                    |               |
|             | Password               |                    |               |
|             | Confirm                |                    |               |
| Exceptions  |                        |                    |               |
| 🧟 User      |                        |                    |               |
| 🛃 Hot Spare |                        |                    |               |
| POS         |                        |                    |               |
|             |                        |                    |               |
|             |                        |                    |               |
|             |                        |                    | Get URL Apply |
|             |                        |                    | Ċ             |

Figure 3

- 2 -Hikvision USA, Inc. 908 Canada Court, Industry, CA 91748 Phone: 909-895-0400 Fax: 909-595-0788 Email: <u>techsupport@hikvisionusa.com</u> Website: <u>http://www.hikvision.com</u>

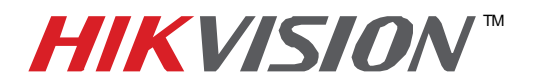

| Title:           | New DDNS Registration   |                                                         |     |       |   |
|------------------|-------------------------|---------------------------------------------------------|-----|-------|---|
| Date:            | 06/11/2014              | Version:                                                | 1.0 | Pages | 6 |
| Product:         | DS-72xx-SH, 73xx-SH, 76 | DS-72xx-SH, 73xx-SH, 76xx-SE, 77xx-SP, 90xx-ST, 96xx-ST |     |       |   |
| Action Required: | Information Only        |                                                         |     |       |   |

After the changes have been made, presses **"APPLY".** A **"SUCCESS"** message will pop up **(Figure 4)**.

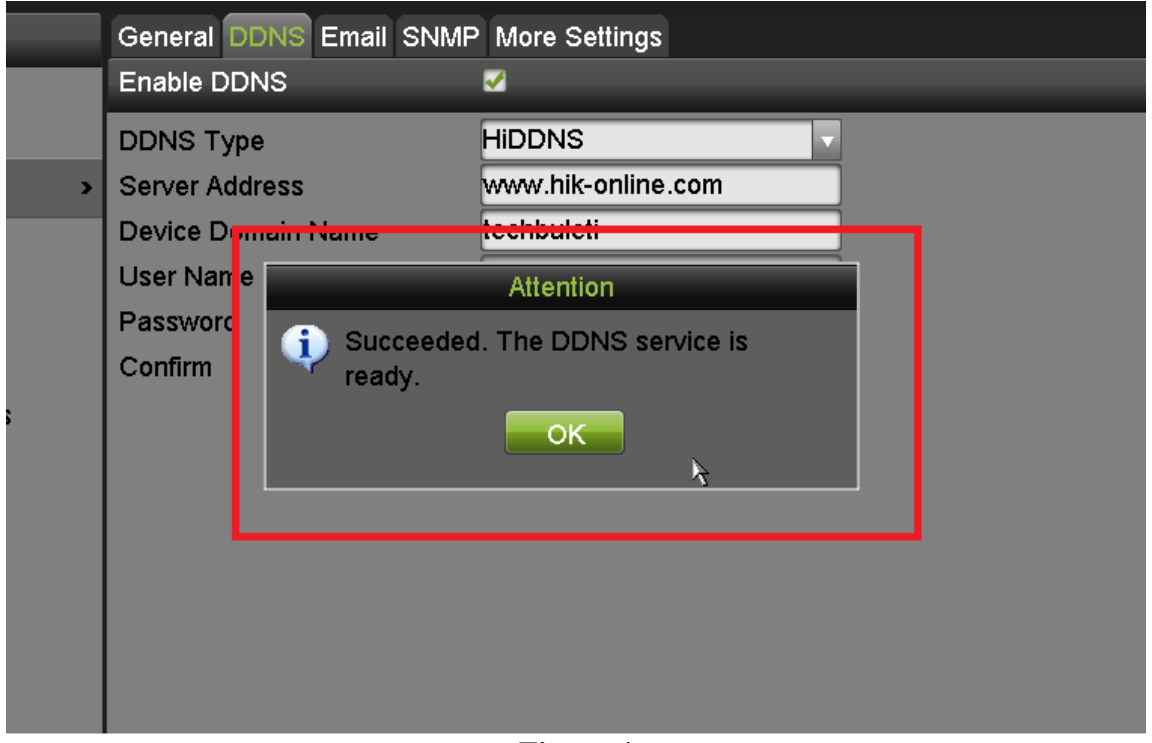

Figure 4

If the Domain Name does not meet the acceptable criteria, and/or is already registered, an error message will appear.

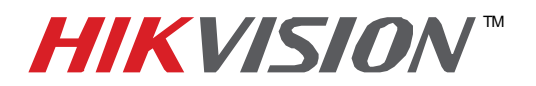

| Title:           | New DDNS Registration   |                                                         |     |       |   |  |
|------------------|-------------------------|---------------------------------------------------------|-----|-------|---|--|
| Date:            | 06/11/2014              | Version:                                                | 1.0 | Pages | 6 |  |
| Product:         | DS-72xx-SH, 73xx-SH, 76 | DS-72xx-SH, 73xx-SH, 76xx-SE, 77xx-SP, 90xx-ST, 96xx-ST |     |       |   |  |
| Action Required: | Information Only        |                                                         |     |       |   |  |

#### Figures 5-7 show the DDNS registration with the web GUI.

After assigning an IP address and a gateway to the DVR/NVR, make sure that the **Preferred DNS Server** is a PUBLIC DNS SERVER. HikVision recommends using **8.8.8.8** (Figure 5).

| HIKVISION                                                                          |                                                     | DS-9016HFI                   | -ST         |
|------------------------------------------------------------------------------------|-----------------------------------------------------|------------------------------|-------------|
| Live View Play                                                                     | back Log                                            | Configuration                |             |
| Configuration  Local Configuration  Remote Configuration  Device Parameters        | General<br>Working Mode<br>NIC Settings             | Multi-address                | ]           |
| Device Information     Fime Settings     Advanced     Menu Output                  | Select NIC<br>NIC Type<br>IPv4 Address              | Ian1  Auto 192.168.0.12      |             |
| <ul> <li>⇒ Camera Settings</li> <li>⇒ Network Settings</li> <li>General</li> </ul> | IPv4 Subnet Mask<br>IPv4 Default Gateway            | 255.255.255.0<br>192.168.0.1 | ]           |
|                                                                                    | IPv6 Address<br>IPv6 Default Gateway<br>Mac Address | 00:40:48:bf:e3:2d            | ]<br>]<br>] |
|                                                                                    | MTU<br>DNS Server                                   | 1500                         | Byte        |
|                                                                                    | Preferred DNS Server<br>Alternate DNS Server        | 8.8.8.8                      |             |
|                                                                                    | Save                                                |                              |             |

### Figure 5

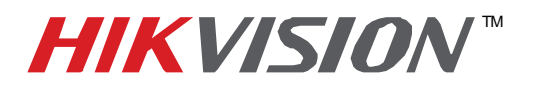

| Title:           | New DDNS Registration   |                                                         |     |       |   |
|------------------|-------------------------|---------------------------------------------------------|-----|-------|---|
| Date:            | 06/11/2014              | Version:                                                | 1.0 | Pages | 6 |
| Product:         | DS-72xx-SH, 73xx-SH, 76 | DS-72xx-SH, 73xx-SH, 76xx-SE, 77xx-SP, 90xx-ST, 96xx-ST |     |       |   |
| Action Required: | Information Only        |                                                         |     |       |   |

Then click on DDNS, and

- a. Enable DDNS
- b. Change the **DDNS TYPE** to **HiDDNS** (in some cases **HkDDNS**)
- c. Make sure that the SERVER ADDRESS is set to <u>www.hik-online.com</u>
- d. Create a **DEVICE DOMAIN NAME** (the domain name CANNOT contain spaces, special characters and/or upper case letters ) (Figure 3)

| HIKVISION                                                                                                    |                                                                                         | DS-9016HFI-ST                      |
|----------------------------------------------------------------------------------------------------|-----------------------------------------------------------------------------------------|------------------------------------|
| Live View Playl                                                                                                    | back Log                                                                                | Configuration                      |
| Configuration<br>Local Configuration<br>Remote Configuration<br>Device Parameters<br>Device Information<br>Time Settings<br>Advanced<br>Menu Output<br>Camera Settings<br>Set Network Settings<br>Beneral<br>DDNS<br>Email<br>NetHDD<br>SNMP<br>Port<br>NAT<br>HTTPS<br>Advanced<br>Serial Port Settings<br>Exception<br>User Management<br>HDD Management<br>Maintenance<br>Camera Management | DDNS Carlot Enable DDNS DDNS Type Server Address Domain User Name Password Confirm Save | HiDDNS          www.hik-online.com |

#### Figure 6

- 5 -Hikvision USA, Inc. 908 Canada Court, Industry, CA 91748 Phone: 909-895-0400 Fax: 909-595-0788 Email: <u>techsupport@hikvisionusa.com</u> Website: <u>http://www.hikvision.com</u>

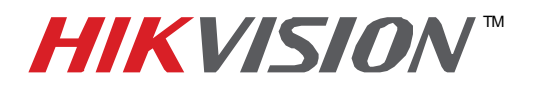

| Title:           | New DDNS Registration   |                                                         |     |       |   |  |
|------------------|-------------------------|---------------------------------------------------------|-----|-------|---|--|
| Date:            | 06/11/2014              | Version:                                                | 1.0 | Pages | 6 |  |
| Product:         | DS-72xx-SH, 73xx-SH, 76 | DS-72xx-SH, 73xx-SH, 76xx-SE, 77xx-SP, 90xx-ST, 96xx-ST |     |       |   |  |
| Action Required: | Information Only        |                                                         |     |       |   |  |

Please note, the **"USER NAME"**, **"PASSWORD"** and **"CONFIRM"** (password confirmation) are inactive. No Username/Password is required to complete the registration (Figure 7).

| HIKVISION                                                                                                    |                                                                                                    | ••• | DS-9016HFI-ST                              |  |
|----------------------------------------------------------------------------------------------------|----------------------------------------------------------------------------------------------------|-----|--------------------------------------------|--|
| Live View Playl                                                                                                    | back                                                                                                  | Log | Configuration                              |  |
| Configuration  Local Configuration  Remote Configuration  Device Parameters  Device Information  Time Settings  Advanced  Menu Output  Camera Settings  Network Settings  Ceneral  DDNS  Email  NetHDD  SNMP  Port NAT  HTTPS Advanced  Serial Port Settings  Exception  User Management  HDD Management  HDD Management  Camera Management  Camera Management | DDNS<br>Enable DD<br>DDNS Type<br>Server Addres<br>Domain<br>User Name<br>Password<br>Confirm<br>Save | DNS | HiDDNS   www.hik-online.com   techbulletin |  |

Figure 7